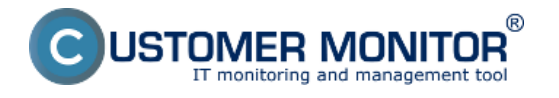

Spustite EventAnalyser kliknutím pravého tlačidla myši na ikonu C-monitora v lište a zvoľte Nástroje -> C-EventAnalyser.

|                 | 🗯 Odoslať a prijať                                                                                                    |  |  |  |  |  |  |
|-----------------|----------------------------------------------------------------------------------------------------|--|--|--|--|--|--|
|                 | Zastaviť                                                                                                    |  |  |  |  |  |  |
|                 | Moduly •                                                                                                    |  |  |  |  |  |  |
| C-IPScanner     | Nástroje 🕨 🕨                                                                                                    |  |  |  |  |  |  |
| C-EventAnalyser | 🖳 Záznamy 🔹 🕨                                                                                                    |  |  |  |  |  |  |
|                 | 📴 Scheduler - Monitor Console                                                                                         |  |  |  |  |  |  |
|                 | Prepnúť na plochu interaktívnych služieb<br>Vypnúť detekciu interaktívnych služieb                                    |  |  |  |  |  |  |
|                 | <ul> <li>Konfigurácia</li> <li>Potvrdzovať vzdialený prístup</li> <li>CM a Poruchy PC</li> <li>O aplikácii</li> </ul> |  |  |  |  |  |  |
|                 | 🖸 Koniec                                                                                                    |  |  |  |  |  |  |
|                 | <ul> <li>Zobraziť informačný panel</li> <li>Easyclick požiadavky</li> <li>Pomoc cez vzdialený prístup</li> </ul>      |  |  |  |  |  |  |
|                 | EN 🔺 💽 🕩 🏴 💾 14:16<br>23. 1. 2015                                                                                     |  |  |  |  |  |  |

Obrázek: Znázornenie ikonky C-Monitora pre otvorenie EventAnalyseru.

### Nastavenie zobrazovania udalostí:

Vyberiete si, či chcete zobrazovať všetky typy udalostí, alebo iba tie, ktoré sú zaradené do kategórie dôležitých.

| ŝ | Event Analys  | er                |                   |               |            |                         |             |   |  |  |  |
|---|---------------|-------------------|-------------------|---------------|------------|-------------------------|-------------|---|--|--|--|
|   | 🕝 🖉 🗐 🖣       | a 🖻   😧   🛤 🍸 =   | Default WIN7.2008 | + <b>-</b> AU | . <b>.</b> | Last 8 weeks events 🔹 💌 | trieve Auto | G |  |  |  |
|   | 🎩 Events List | Levents Statistic | s                 | Inc           | ooftank    |                         |             |   |  |  |  |
|   | 0 events      |                   |                   |               |            |                         |             |   |  |  |  |
| ŀ | Туре          | Date Time 🤝       | Group             | Event ID      | Log Name   | Task.                   | Description |   |  |  |  |
| ŀ | 7             | 7                 | 7                 | T.            | 7          | 7                       | 7           |   |  |  |  |

Obrázek: Nastavovanie zobrazovania udalostí v EventAnalyseri

Zvolíte obdobie, za ktoré sa vám zobrazia všetky zozbierané udalosti.

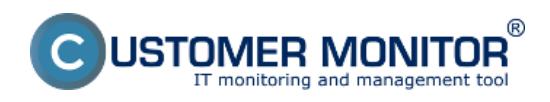

#### Zobrazenie udalostí Publikováno z Customer Monitor

(https://www.customermonitor.cz)

| Event Analy | ser                |                   |           |          |                                       |                   |   |
|-------------|--------------------|-------------------|-----------|----------|---------------------------------------|-------------------|---|
| 🔁 🖗 🗐 🗆     | h 🗐 😧  🕅 🍞 i       | Default WIN7,2008 | 0+ ▼ [ALI | •        | Last 8 weeks events 🛛 💌               | 😘 Retrieve 📃 Auto | Θ |
| Events List | 📙 Events Statistic | :5                |           |          | Last day events<br>Last 3 days events |                   |   |
| 0 events    |                    |                   |           |          | Last 2 weeks events                   |                   |   |
| Туре        | Date Time 🔝        | Group             | Event ID  | Log Name | Last 4 weeks events                   | Description       |   |
| T           | T                  | 7                 | Ψ         | T        | Last 12 weeks events                  |                   |   |
|             |                    |                   |           |          | All events                            |                   |   |

Obrázek: Nastavovanie zobrazovania udalostí v EventAnalyseri

Udalosti na základe zvolených nastavení načítate tlačidlom **Retrieve**, a so získaným zoznamom viete ďalej pracovať. Pokiaľ chcete, aby EventAnalyser aktualizoval zoznam udalostí automaticky, zaškrtnite políčko Auto, a váš zoznam sa bude aktualizovať pravidelne každých 30 sekúnd.

| C Event Analy | yser                                                                      |                   |            |          |                     |          |             |  | x |  |  |
|---------------|---------------------------------------------------------------------------|-------------------|------------|----------|---------------------|----------|-------------|--|---|--|--|
| 🔁 🕼 🐻         | n 🖲 😧 🗚 🍸                                                                 | Default WIN7.2008 | )+ ▼] (ALL | . ▼][Le  | at 8 weeks events 🔹 | 😘 Retrie | ve 🔽 Auto   |  | Θ |  |  |
| Events Lis    | II Events List Levents Statistics Automatically retrieve events every 30s |                   |            |          |                     |          |             |  |   |  |  |
| 0 events      |                                                                           |                   |            |          |                     |          |             |  |   |  |  |
| Туре          | Date Time 🔝                                                               | Group             | EventID    | Log Name | Task                |          | Description |  |   |  |  |
| 7             | 7                                                                         | 7                 | 7          | T        | 7                   |          | 7           |  |   |  |  |
|               |                                                                           |                   |            |          |                     |          |             |  |   |  |  |

Obrázek: Nastavovanie zobrazovania udalostí v EventAnalyseri

## Zobrazenie podrobností konkrétnej udalosti:

Pre zobrazenie podrobnejšieho výpisu kliknite pravým tlačidlom myši na riadok s danou udalosťou a zvoľte možnosť Show event details prípadne použite dvojklik alebo stlačte Enter. V okne, ktoré sa vám zobrazí, si môžete prepínať medzi jednoduchým výpisom o udalosti, pôvodným výpisom tak, ako ho generuje Windows a XML zobrazením.

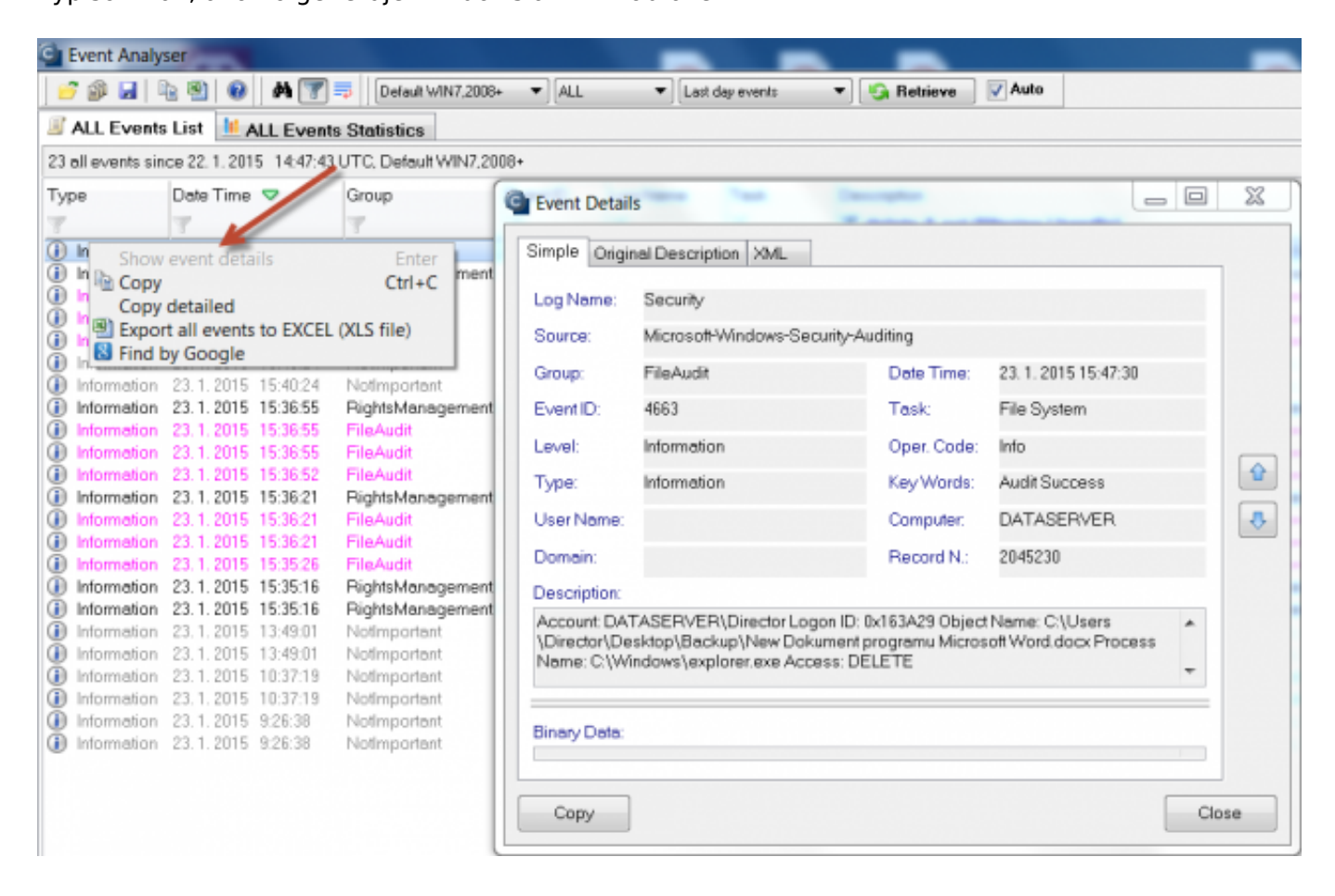

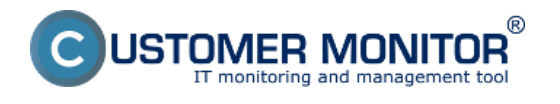

Obrázek: Otvorenie podrobného zobrazenia udalosti

#### Nastavenie filtrov

- Kliknutím na ikonu lievika v hornej lište zapnete filtrovací mód.
- Zvolíte si parameter(stĺpec) podľa ktorých chcete zo zoznamu udalostí filtrovať a kliknutím na ikonu lievika v danom stĺpci otvoríte okno pre nastavenie filtrovania.
- Nastavíte filtrovanie podľa potreby a kliknete OK. Zoznam udalostí, ktorý sa vám teraz zobrazuje obsahuje iba udalosti, ktoré vyhovujú nastaveným filtrom.
- Ak chcete filtrovať podľa viacerých parametrov súčasne, kliknite na ikonu lievika v ďalšom stĺpci a znovu zadajte nastavenie filtrovania. Po kliknutí OK bude zoznam udalostí obsahovať iba tie udalosti, ktoré vyhovujú všetkým zadaným filtrom.

| C Event Analyser                                                                                                    |                                                                                                    | _ <b>—</b> X                                                                                                    |
|----------------------------------------------------------------------------------------------------|----------------------------------------------------------------------------------------------------|----------------------------------------------------------------------------------------------------|
| 📑 🖉 🖬 🐚 🖄 📵 🖊 🝸                                                                                                    | 🕫 Default WIN7,2008+ 💌 ALL 💌 Last 8 weeks events 💌 🚱 Retrieve 📝 Auto                                                                                                    | G                                                                                                    |
| 3 ALL Events List 14 ALL Event                                                                                                    | s Statistics                                                                                                    |                                                                                                    |
| 265 all events since 18. 6. 2014 0:00:00                                                                                                    | UTC. Defeat/WIN7.2008+                                                                                                    |                                                                                                    |
| Type Date Time 🗢                                                                                                    | Group EventID Log Name Task Description Key                                                                                                    | y Words                                                                                                    |
| Information         12.8.2014         9.2943           Image: Information         11.8.2014         13.09.08           Image: Information         11.8.2014         13.09.08           Image: Information         11.8.2014         13.09.08           Image: Information         11.8.2014         12.19.05           Image: Information         8.8.2014         22.42.33           Image: Information         8.8.2014         22.42.33           Image: Information         8.8.2014         22.19.35           Image: Information         8.8.2014         22.19.33           Image: Information         8.8.2014         22.19.32           Image: Information         8.8.2014         22.17.20           Image: Information         8.8.2014         22.17.15           Image: Information         8.8.2014         15.43.03           Image: Information         4.8.2014         15.43.03           Image: Information         4.8.2014         15.14.30           Image: Information         4.8.2014         15.13.47           Image: Information         4.8.2014         13.33.05           Image: Information         4.8.2014         13.33.05           Image: Information         4.8.2014         13.33.05 | Powerkdion         12         System         The openating system stafed at system inter 24147-0097-012TU229           Powerkdion         Filter for "Group"         Immediate at system inter 24147-0097-012TU229         Immediate at system inter 24147-0097-012TU229           Powerkdion         Powerkdion         Immediate at system inter 24147-0097-011118/21         Immediate at system inter 24147-0097-011118/21           Powerkdion         Cal values         Immediate at system inter 24147-0097-011118/21         Immediate 22147-0097-011118/21           Powerkdion         Cal values         Immediate at system inter 24147-0097-011118/21         Immediate at system inter 24147-0097-011118/21           Powerkdion         Cal values         Immediate at system inter 24147-0097-011118/21         Immediate at system inter 24147-0097-011118/21           Powerkdion         Cal values         Immediate at system inter 24147-0097-0101118/81         Immediate at system inter 24147-007-0100119/91           Powerkdion         Login         Login event         Immediate at system inter 24147-007-0100119/91         Immediate at system inter 24147-007-0100119/91           Powerkdion         Powerkdion         Powerkdion         Powerkdion         Powerkdion           Powerkdion         Security event         Immediate at system inter 24147-007-0111314         Immediate 24147-007-0111314           Powerkdion         Verdegin ewent         - Auditing | assic<br>assic<br>assic<br>assic<br>assic<br>assic<br>assic<br>assic<br>assic<br>assic<br>assic<br>assic<br>assic<br>assic<br>assic |

#### Prispôsobenie zobrazovania udalostí v EventAnalyseri:

- Udalosti v zobrazenom zozname si môžete nechať zoradiť podľa ľubovoľného parametra kliknutím do príslušného políčka. Pri stĺpci, podľa ktorého je zoznam udalostí zoradený je zelená šípka(viď. červená šípka na obrázku).
- Jednotlivé stĺpce parametrov udalostí môžete preusporiadať, pridať ďalšie alebo niektoré odstrániť. Kliknite do ľubovoľného stĺpca pravým tlačidlom myši a zvoľte možnosť Select colums. V zobrazenej tabuľke máte vľavo celý zoznam stĺpcov, ktoré ešte môžete do vášho zobrazenia pridať, vpravo je zoznam aktuálne pridaných parametrov, môžete z nich niektoré odobrať, alebo ich preusporiadať.

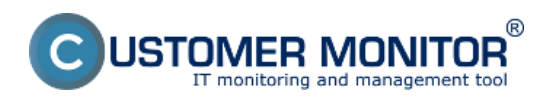

## Zobrazenie udalostí

Publikováno z Customer Monitor (https://www.customermonitor.cz)

| Event Analy  | /ser                                       |                                                                                          |             |           |                                                            |            |          | L | x    |
|--------------|--------------------------------------------|------------------------------------------------------------------------------------------|-------------|-----------|------------------------------------------------------------|------------|----------|---|------|
| ଟ 🏟 🖬        | h 🖲 😣 🗛 [                                  | 🍸 📪 🛛 Default WIN                                                                        | 7,2008+ 🔻 🛛 | u 🔹       | Last 8 weeks events 💌                                      | 😋 Retrieve | Auto     |   | Θ    |
| 🧾 Events Lis | t 🐙 Events Stati                           | stics                                                                                    |             |           |                                                            |            |          |   |      |
| 0 events     |                                            |                                                                                          |             |           |                                                            |            |          |   |      |
| Туре         | Dote Time 🤝                                | Group                                                                                    | Event ID    | Log Name  | Task.                                                      | Des        | cription |   |      |
| 7            | T                                          |                                                                                          | - T         | 17        | 1                                                          | 1          |          |   | <br> |
|              | Select                                     | Columns                                                                                  |             |           |                                                            |            | ×        | Ŋ |      |
|              | Ave                                        | ilable Columns                                                                           |             |           | Selected Columns                                           |            |          |   |      |
|              | Pro<br>Pro<br>Lev<br>Do                    | arce<br>rvider ID<br>rsion<br>val<br>er Name<br>main                                     |             | Add->     | Type<br>Date Time<br>Group<br>Event ID<br>Log Name<br>Task | М          | ove Up   |   |      |
|              | Da<br>Op<br>Co<br>Re<br>Ori<br>File<br>Ful | te Time UTC<br>er. Code<br>mputer<br>cord N.<br>ginel Description<br>Name<br>I File Name | <           | - Remove  | Description<br>Key Words                                   | Mo         | ve Down  |   |      |
|              |                                            |                                                                                          |             | Default   |                                                            |            |          |   |      |
|              |                                            |                                                                                          |             |           |                                                            | ок         | Cancel   |   |      |
| Obrázek:     | Nastavovar                                 | nie zobrazo                                                                              | vania st    | ίρςον ν Ι | EventAnalvse                                               | ri         |          |   |      |

V EventAnalyseri si môžete pozrieť aj štatistiku výskytu udalostí za zvolené obdobie, zvoľte záložku **All Events Statistics** a uvidíte štatistické informácie o udalostiach: počet výskytov za zvolené obdobie, posledný výskyt a iné.

| C)                   | Event Analyser                                                                     |           |          |              |             |                          |           |          |   |       |  |  |
|----------------------|------------------------------------------------------------------------------------|-----------|----------|--------------|-------------|--------------------------|-----------|----------|---|-------|--|--|
| 2                    | 🧬 🎲 🛃 🖹 😰 🛛 👫 🍞 👼 🛛 Default WIN7,2008+ 🔹 ALL 🔹 Last day events 🔹 🄄 Retrieve 📝 Auto |           |          |              |             |                          |           |          |   |       |  |  |
| E                    | I ALL Events List I ALL Events Statistics                                          |           |          |              |             |                          |           |          |   |       |  |  |
| 22                   | 223 unique all events since 22. 1. 2015 15:17:54 UTC; Default WIN7,2008+           |           |          |              |             |                          |           |          |   |       |  |  |
| Type Last Occurrence |                                                                                    | rence     | Group    | Event ID     | Description | Last Occur               | rence UTC | Count 😎  |   |       |  |  |
| T                    |                                                                                    | T         |          | T            | T           | 7                        | T         |          | T |       |  |  |
| 1                    | Information                                                                        | 23.1.2015 | 16:19:14 | NotImportant | 5152        | The Windows Filtering    | 23.1.2015 | 15:19:14 | E | 1,311 |  |  |
|                      | Information                                                                        | 23.1.2015 | 16:18:59 | NotImportant | 4656        | A handle to an object w  | 23.1.2015 | 15:18:59 | E | 1,229 |  |  |
| 1                    | Information                                                                        | 23.1.2015 | 15:38:01 | NotImportant | 5154        | The Windows Filtering    | 23.1.2015 | 14:38:01 | E | 984   |  |  |
| 1                    | Information                                                                        | 23.1.2015 | 16:17:34 | FileAudit    | 4663        | Account ***** Log        | 23.1.2015 | 15:17:34 | E | 528   |  |  |
| 1                    | Information                                                                        | 23.1.2015 | 16:18:59 | NotImportant | 7036        | The ***** service enters | 23.1.2015 | 15:18:59 | E | 396   |  |  |
| 1                    | Information                                                                        | 23.1.2015 | 15:38:02 | NotImportant | 5157        | The Windows Filtering    | 23.1.2015 | 14:38:02 | E | 203   |  |  |
|                      | Information                                                                        | 23.1.2015 | 15:42:29 | NotImportant | 4719        | System audit policy wa   | 23.1.2015 | 14:42:29 |   | 135   |  |  |
| 1                    | Information                                                                        | 23.1.2015 | 15:44:34 | NotImportant | 4656        | A handle to an object w  | 23.1.2015 | 14:44:34 |   | 120   |  |  |
| 1                    | Information                                                                        | 23.1.2015 | 15:37:49 | NotImportant | 4957        | Windows Firewall did n   | 23.1.2015 | 14:37:49 | E | 63    |  |  |
| 1                    | Information                                                                        | 23.1.2015 | 15:39:23 | Notimportant | 2100        | Received a Pnp or Pov    | 23.1.2015 | 14:39:23 | E | 44    |  |  |

Obrázek: Príklad zobrazenia štatistiky udalostí

### Exportovanie vybraných udalostí

- Zobrazené udalosti si môžete uložiť ako súbor programu C-EventAnalyser kliknutím na ikonu diskety v hornej lište, alebo ako Excelový súbor kliknutím na príslušnú ikonu vyznačenú na obrázku
- Pre uloženie len vybranej časti zoznamu, označte požadované udalosti a uložíte ich

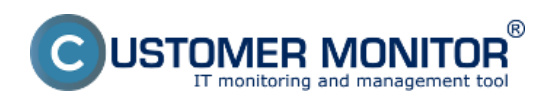

# Zobrazenie udalostí

Publikováno z Customer Monitor (https://www.customermonitor.cz)

| C Event Analys                                                   | Event Analyser                                                                                                    |                  |          |          |                     |                   |                  |                                   |      |  |  |  |
|------------------------------------------------------------------|----------------------------------------------------------------------------------------------------|------------------|----------|----------|---------------------|-------------------|------------------|-----------------------------------|------|--|--|--|
| 💣 🖗 🛃 🛙                                                          | 2 🖻 🛛 🖊 🍸                                                                                                    | Default WIN7,200 | 8+ ▼][AL | L •][La  | st 2 weeks events 🔹 | 🖌 🕄 Retrieve      | V Auto           |                                   | Θ    |  |  |  |
| JALL Events List ALL Events Statistics                           |                                                                                                    |                  |          |          |                     |                   |                  |                                   |      |  |  |  |
| 49 all events since 30. 7. 2014 0.00:00 UTC; Default WIN7, 2008+ |                                                                                                    |                  |          |          |                     |                   |                  |                                   |      |  |  |  |
| Туре                                                             | Date Time 🤝                                                                                                    | Group            | EventID  | Log Name | Task                | Description       |                  |                                   |      |  |  |  |
| 7                                                                | 7                                                                                                    | PowerAction      | 7        | 7        | 7                   | 7                 |                  |                                   | Ξ    |  |  |  |
| <ol> <li>Information</li> </ol>                                  | 12.8.2014 9:29:43                                                                                                    | PowerAction      | 12       | System   |                     | The operating s   | ystem started at | system time ?2014?-?08?-?12TI     | 07:2 |  |  |  |
| <ol> <li>Information</li> </ol>                                  | 11.8.2014 13:09:08                                                                                                    | PowerAction      | 1074     | System   |                     | The process C/    | \Windows\syste   | m32\winlogon.exe (DATASER)        | /EF  |  |  |  |
| <ol> <li>Information</li> </ol>                                  | 11.8.2014 13:09:05                                                                                                    | PowerAction      | 1074     | System   |                     | The process Ex    | plorer.EXE has i | nitiated the power off of compute | er D |  |  |  |
| <ol> <li>Information</li> </ol>                                  | 11.8.2014 9:21:19                                                                                                    | PowerAction      | 12       | System   | B. Com              | <b>T</b> 1 C      |                  | pe ?2014?-?08?-?11Ti              | 07:2 |  |  |  |
| Information                                                      | 8.8.2014 22:42:33                                                                                                    | PowerAction      | 1074     | System   | ош Сору             |                   |                  | ctri+c gon.exe (DATASER)          | /EF  |  |  |  |
| Information                                                      | 8.8.2014 22:42:30                                                                                                    | PowerAction      | 1074     | System   | Copy de             | etailed           |                  | power off of compute              | er D |  |  |  |
| Information                                                      | 8.8.2014 21:48:45                                                                                                    | PowerAction      | 12       | System   | Export s            | selected events t | to EXCEL (XLS)   | file) he ?2014?-?08?-?08T         | 19:4 |  |  |  |
| Obrázek: I                                                       | brázek: Exportovanie vybraných udalostívstem The process C \Windows \system 32 \windows \system 32 \window |                  |          |          |                     |                   |                  |                                   |      |  |  |  |

Date: 9.6.2015